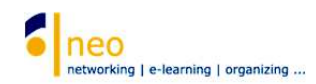

## 2. Eintragen in Veranstaltungen von Studium Generale

Wählen Sie die Schaltfläche Veranstaltungen in der Hauptnavigation.

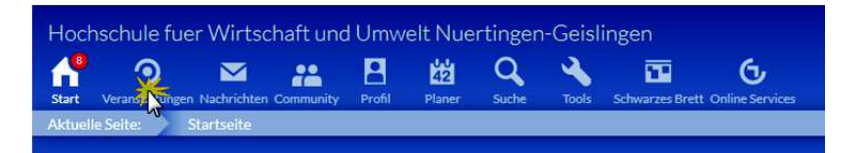

Wechseln Sie auf den Reiter Meine Einrichtungen.

| Aktuelle Seite: Meine V | /eranstaltungen      |                       |
|-------------------------|----------------------|-----------------------|
| Meine Veranstaltungen   | Meine Studiengruppen | Meine Einrichtungen   |
|                         | Anmelo               | le- und Wartelistenei |
| Meine Veranstaltungen   | Schulung             | g Dozenten SoSe 2015  |

Hier ist nun auch die soeben abonnierte Einrichtung gelistet. Durch einen Klick auf den Namen der Einrichtung gelangen Sie direkt auf die Einrichtungsseite. Von hier können Sie auch alle Veranstaltungen einsehen und sich ggf. dafür eintragen.

| Aktuelle Seite: Meine Einrichtungen                 |                                                                                     | Q Einstellu | ngen i Logi |      |
|-----------------------------------------------------|-------------------------------------------------------------------------------------|-------------|-------------|------|
| Meine Veranstaltungen Me                            | Meine Einrichtungen                                                                 |             |             | 0    |
| 俞                                                   | Meine Einrichtungen                                                                 |             |             |      |
| I III I III I III I III I III I III I III I         | Name                                                                                |             | Inhalt      |      |
| Meine Einrichtungen                                 | Fakultät: Fakultät FLUS (Fakultät Landschaftsarchitektur, Umwelt- und Stadtplanung) | Ø           | P           | []>  |
| Aktionen                                            | fin Einrichtung: Fakultät FLUS: Praktikantenamt                                     | ø           | P           | []>  |
| ✓ Alles als gelesen markieren                       | Fakultät: HfWU neo Support                                                          | <b>e</b>    | P i w       | []>  |
| fli Einrichtungen suchen<br>Studiendaten bearbeiten | 1 Studiengang: LPN (Bachelor Landschaftsplanung & Naturschutz)                      | ø           | 0P          | []>  |
|                                                     | Semester: LPN 3. Semester                                                           | P           |             | []>  |
|                                                     | 1 Einrichtung: ZO IZ IT-Dienste                                                     | ¢           |             | [] > |
|                                                     | fin Einrichtung: Zistudium Generale                                                 | ø           |             | []>  |

Auf der Einrichtungsseite von ZO Studium Generale wählen Sie links unter *Navigation* die Option **Veranstaltungen**.

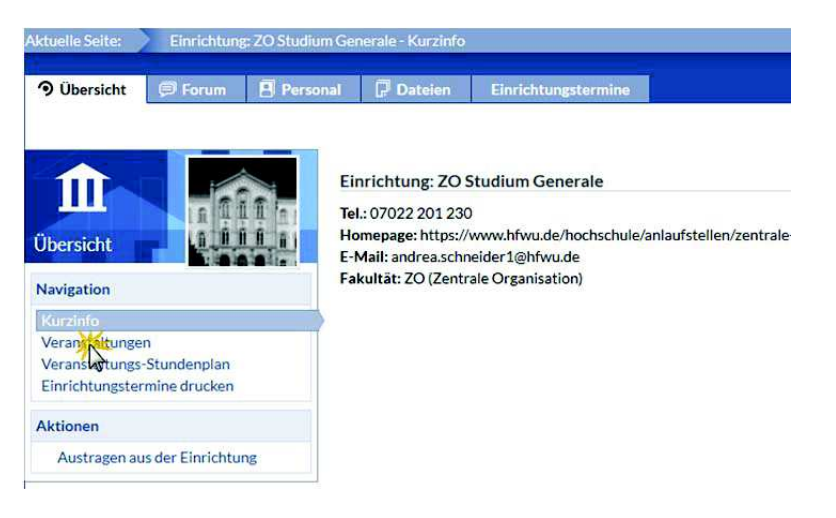

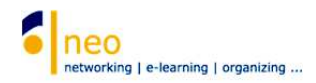

Wiederum links in der Navigationsbox können Sie das **Semester** auswählen, dessen Veranstaltungen Sie einsehen möchten. Auch eine Gruppierung der Anzeige aller Veranstaltungen ist hier möglich. Um sich in eine Veranstaltung einzutragen, klicken Sie einfach auf den Namen der gewünschten Veranstaltung.

| uelle Seite: 🔪 Einrichtung: ZO Studium Generale - Übersicht aller Veranstaltungen einer Einrichtung |                                                                                                    | a Brown Contract of Q. Einstellungen Logout    |  |
|----------------------------------------------------------------------------------------------------|----------------------------------------------------------------------------------------------------|------------------------------------------------|--|
| ூ Übersicht                                                                                         | onal 🖓 Datelen Einrichtungstermine                                                                                                    | 0                                              |  |
| 9                                                                                                   | Alle Veranstaltungen der Einrichtung: <b>ZO Studium Generale</b><br>15 Veranstaltungen gefunden , Gruppierung: Semester                                                       |                                                |  |
|                                                                                                    | SoSe 2016                                                                                                    |                                                |  |
| Navigation                                                                                          | Freiwillig: Ethik-Seminar - Das Fremde in Natur und Gesellschaft<br>Termine um Do 3103, Do 1404, Do 2104, Do 2804, Do 0206, Do 0906, (mehr)                                   | (Studium Generale, Prof. Dr. Albrecht Mueller) |  |
| Kurzinfo<br>Veranstaltungen                                                                         | Offentlich: Geislingen: Der kulturelle Völkermord und das Menschenrecht auf Identität<br>2016/06.16<br>Termine am Do 15:06, Do 2006, Do 3006.15:45-19:00                      | (Studium Generale)                             |  |
| Veranstaltungs-Stundenplan<br>Einrichtungstermine drucken                                           | Offentlich: Geislingen: Der Urknall und die Gottesfrage<br>2016,06,07<br>Temme am Ch (7)06,1900 - 2020                                                                        | (Studium Generale)                             |  |
| SoSe 2016 •                                                                                         | Freiwillig: Geislingen: Improvisationstheater - magisch, spontan und spannend!<br>2016/04/04<br>M 1915-2100 (wicherdich)                                                      | (Studium Generale, Prof. Dr. Harald Gross)     |  |
| Anzeige gruppieren:<br>> Semester<br>Bereich                                                        | Freiwillig: Geislingen: Umweltmanagement an Hochschulen<br>2016/6;16<br>TermineanDo: 1304, Do: 3006: 1545-1900                                                                | (Studium Generale)                             |  |
| Dozentin<br>Typ<br>Einrichtung                                                                      | Freiwillig: Gelslingen: Wirtschaftssysteme im Islam, Christentum und weiteren Quellen<br>2016 (9:25<br>Termine and 9:25:04, No. 09:05, No. 2305, No. 06:06, 15:45-19:00(mehr) | (Studium Generale)                             |  |
|                                                                                                    | Freiwillig: Hochschule im Dialog: Prof. Dr. Gabriele Krone-Schmalz - Russland und der Westen<br>2016 (J. 7, 66<br>Temice and K66/J. 1800 - 19:30                              | (Andrea Schneider)                             |  |
|                                                                                                    | Freiwillig: Nürtlinger Gewaltfrei Kommunizieren                                                                                                    | (Studium Generale)                             |  |

Nun werden Ihnen alle wissenswerten Details zur Veranstaltung eingeblendet. Wählen Sie die Aktion **Zugang zur Veranstaltung**, um sich in die ausgewählte Veranstaltung als Teilnehmer (AutorIn) einzutragen.

| tuelle Seite: 2016_06_02 Freiwi                                             | ng: Nurungen: Gewalttrei Kommunizieren - Detaliis                                                |                                                                                    |
|-----------------------------------------------------------------------------|--------------------------------------------------------------------------------------------------|------------------------------------------------------------------------------------|
|                                                                             | Nürtingen: Gewaltfrei Kommunizieren<br>Veränderungen mit den Menschen gestalten, statt gegen sie |                                                                                    |
|                                                                             | Allgemeine Informationen                                                                         |                                                                                    |
| Details                                                                     | Veranstaltungsnummer                                                                             | 2016_06_02                                                                         |
| Aktionen<br>Drucken<br>Jugang Ar-Veranstaltung<br>Zurück 2 Fletzten Auswahl | Semester                                                                                         | SoSe 2016                                                                          |
|                                                                             | Heimat-Einrichtung                                                                               | ZO Studium Generale                                                                |
|                                                                             | Veranstaltungstyp                                                                                | Freiwillig in der Kategorie Lehre                                                  |
|                                                                             | Erster Termin                                                                                    | Do., 02.06.2016, 14:00 - 19:00, Ort: CI1 218                                       |
|                                                                             | Teilnehmende                                                                                     | Eine Veranstaltung für Studierende der HfWU<br>Maximale Teilnehmerzahl 12 Personen |
|                                                                             | Dozentin                                                                                         |                                                                                    |
|                                                                             | Studium Generale                                                                                 |                                                                                    |

Eine Systemmeldung bestätigt Ihren Eintrag in die Veranstaltung und sie können direkt zur Veranstaltung und deren Inhalte wechseln.

| Freiwillig: Nürtingen: Gewaltfrei Kommunizieren - Veranstaltungsanmeldung                    |  |
|----------------------------------------------------------------------------------------------|--|
| eiwillig: Nürtingen: Gewaltfrei Kommunizieren - Veranstaltungsanmeldung                      |  |
| Sie wurden in die Veranstaltung Nürtingen: Gewaltfrei Kommunizieren als Autorin eingetragen. |  |
|                                                                                              |  |
|                                                                                              |  |
|                                                                                              |  |
|                                                                                              |  |
|                                                                                              |  |
|                                                                                              |  |
|                                                                                              |  |
|                                                                                              |  |
| Zur Vorsataltung Schließen                                                                   |  |